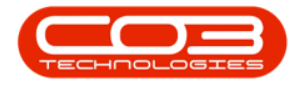

# **SECURITY**

# USER AND GROUP SECURITY - GROUP SECURITY SETTINGS

In User Group and Security, you can create new users, assign users to groups, and set user group security, i.e. what a user may or may not have access to in BPO.

A user must be created for **each** employee who is required to log on to BPO. Each user is placed in a security group and security rights are set for that group. Here we will outline how to set those group rights.

**Ribbon Access:** Configurator > Security > User and Group Security

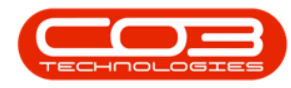

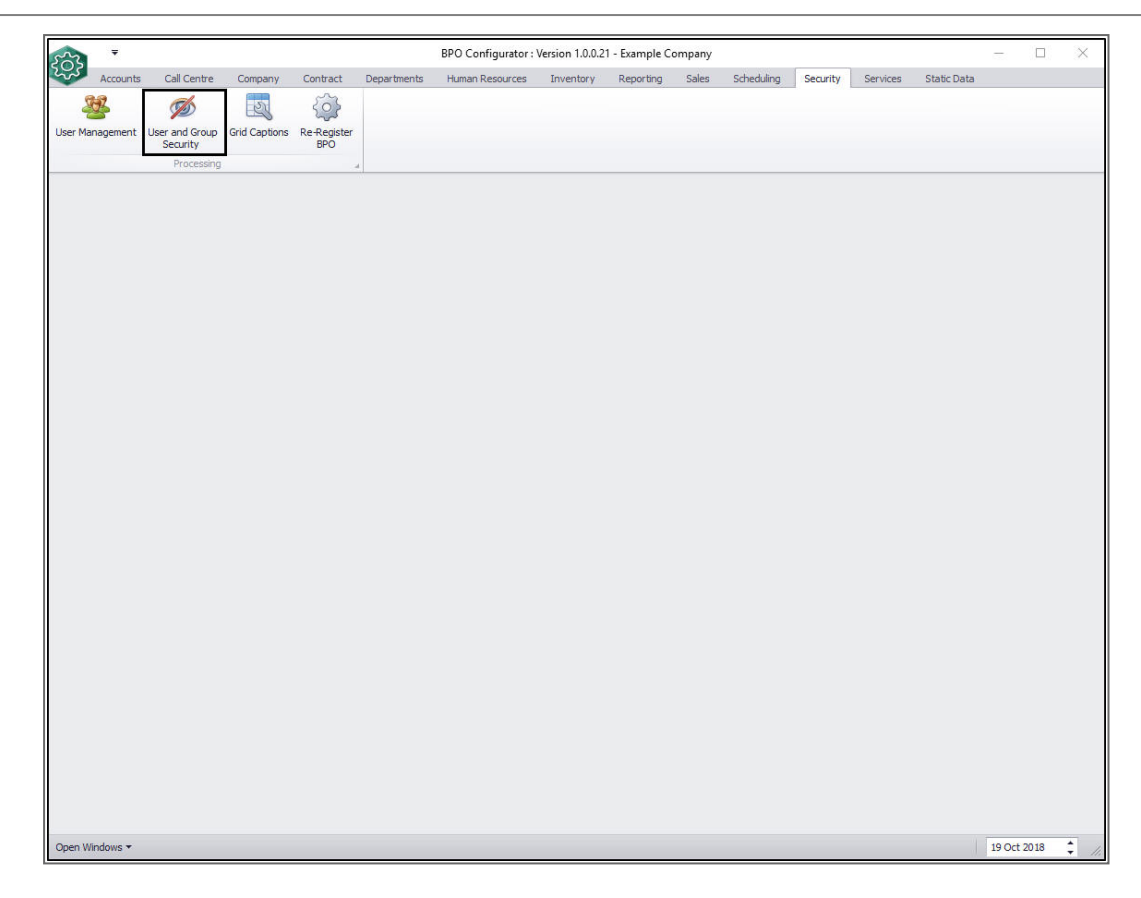

The User Rights screen will be displayed.

## **SELECT USER GROUP**

• Click on the *drop-down arrow* in the *Find Group* ribbon frame.

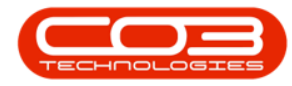

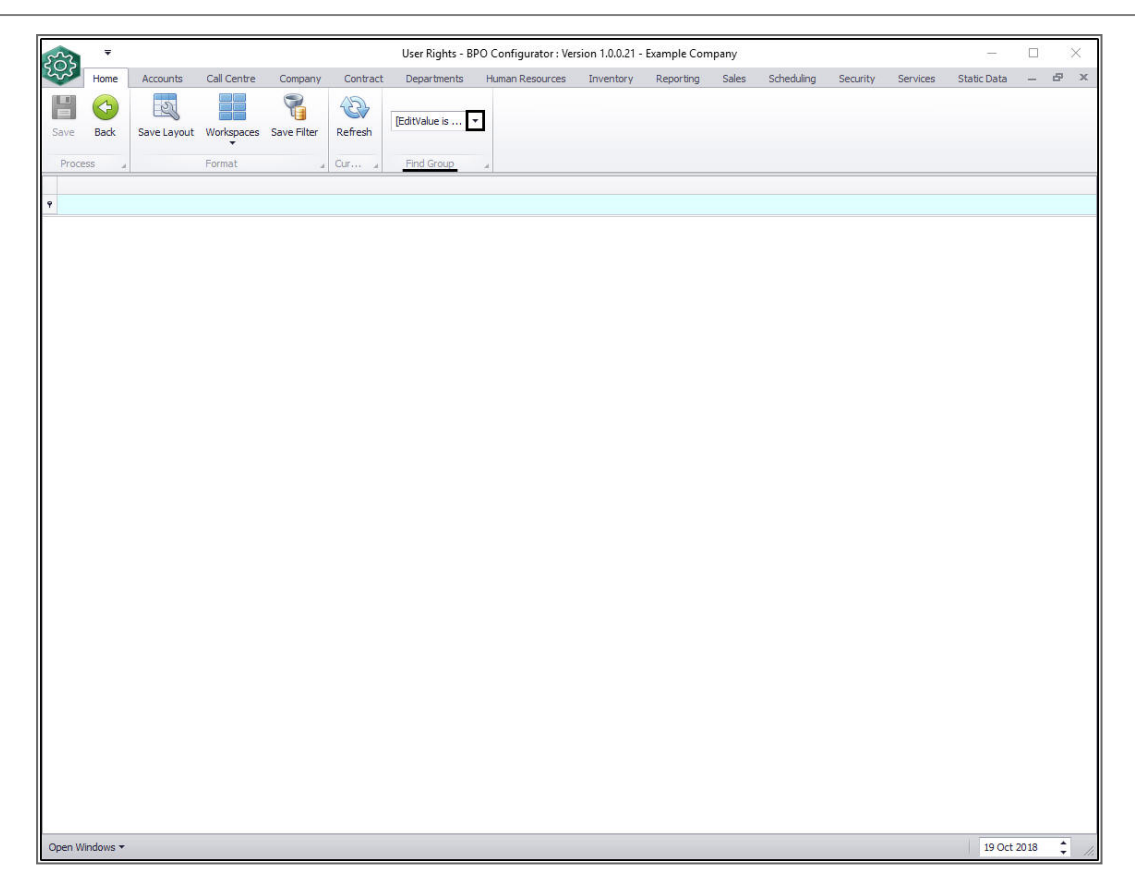

- 1. The *Group Name list* will be displayed.
- 2. Click on the particular *group name* that you wish to set the security settings for.

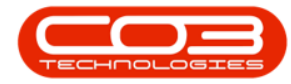

### Group Security Settings

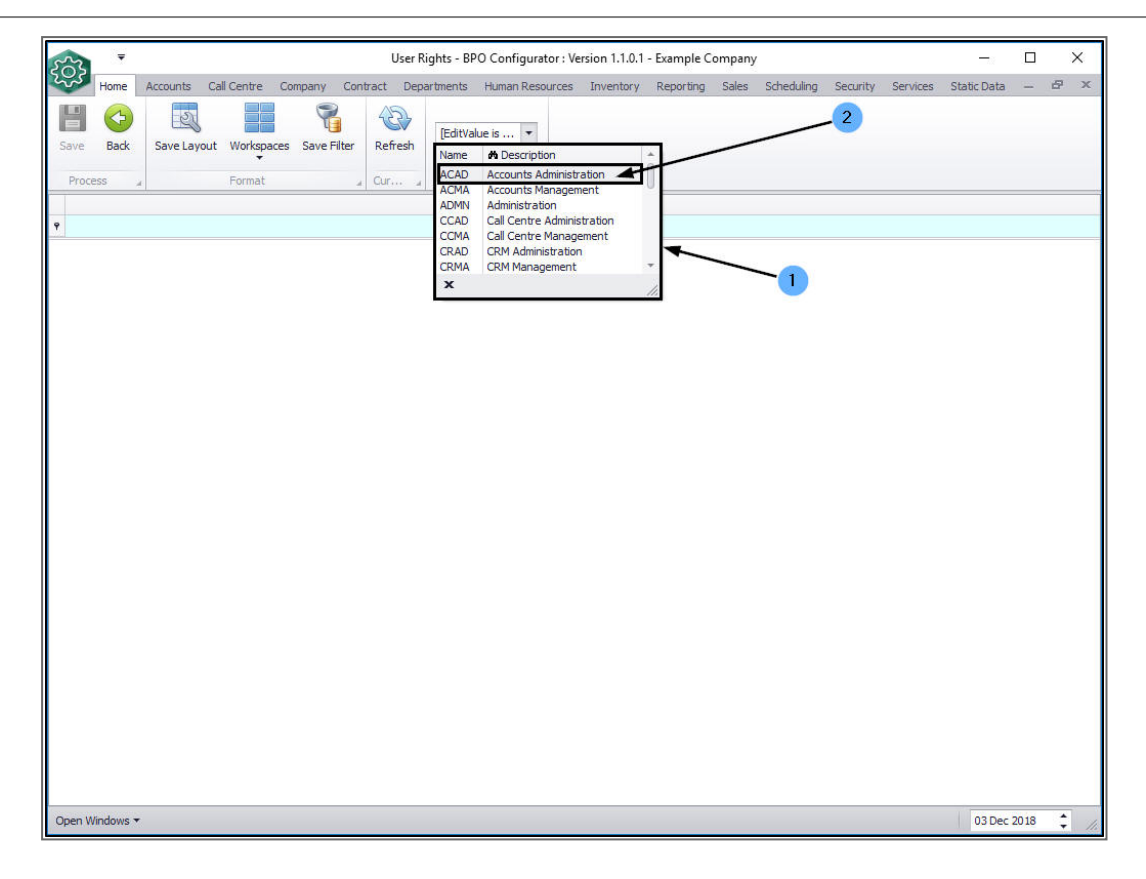

• The data grid will be populated with the relevant *codes* for the selected user group.

|                                                                                                    | User Rights -                  | BPO Configurator : Version 1.1.0 | .3 - TEST ALPHA · | - JUDITH PC LOCAL            | S                      |   | ×   |
|----------------------------------------------------------------------------------------------------|--------------------------------|----------------------------------|-------------------|------------------------------|------------------------|---|-----|
| Home Accounts Call (                                                                                                    | Centre Company Contract De     | partments Human Resources I      | nventory Report   | ing Sales Scheduling Securit | y Services Static Data | - | 8 X |
| Save Back Save Layout                                                                                                    | Workspaces Save Filter Refresh | Accounts Ad  Find Group          |                   |                              |                        |   |     |
| Code                                                                                                    | CodeDescription                | CodeType                         | AccessLevel       | Description                  |                        |   |     |
| 2                                                                                                    |                                |                                  |                   |                              |                        |   |     |
| E ASMN_MAIN                                                                                                    | Assets                         | MAIN                             | 2                 | Full Access                  | <sup>°</sup>           |   |     |
| E FNLC_MAIN                                                                                                    | Functional Locations           | MAIN                             | 4                 | No Access                    |                        |   |     |
| E CTRT_MAIN                                                                                                    | Contracts                      | MAIN                             | 4                 | No Access                    |                        |   |     |
| FIN_MAIN                                                                                                    | Finance                        | MAIN                             | 4                 | No Access                    |                        |   |     |
| E HR_MAIN                                                                                                    | Human Resources                | MAIN                             | 4                 | No Access                    |                        |   |     |
| ⊞ INVN_MAIN                                                                                                    | Inventory                      | MAIN                             | 4                 | No Access                    |                        |   |     |
| MAINT_MAIN                                                                                                    | Maintenance                    | MAIN                             | 4                 | No Access                    |                        |   |     |
| PROJ_MAIN                                                                                                    | Projects                       | MAIN                             | 4                 | No Access                    |                        |   |     |
| PROD_MAIN                                                                                                    | Manufacturing                  | MAIN                             | 4                 | No Access                    |                        |   |     |
| PRCH_MAIN                                                                                                    | Procurement                    | MAIN                             | 4                 | No Access                    |                        |   |     |
| SALS_MAIN     SALS_MAIN     SALS_MA | Sales                          | MAIN                             | 4                 | No Access                    |                        |   |     |
|                                                                                                    | Reporting                      | MAIN                             | 4                 | No Access                    |                        |   |     |
|                                                                                                    | Utilities                      | MAIN                             | 4                 | No Access                    |                        |   |     |
|                                                                                                    | Service                        | MAIN                             | 4                 | No Access                    |                        |   |     |
| ☑ REPORT_MAIN                                                                                                    | Reports                        | MAIN                             | 4                 | No Access                    |                        |   |     |
| -                                                                                                    |                                | MATN                             | 4                 | No Access                    |                        |   |     |

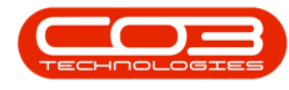

#### **ACCESS TYPES:**

- **System**: This sets the system functionality security (whether the user is able to perform the function)
- **Menu Access**: This access type sets the security for the ability to select the item in the BPO menu.
- All Other Access Types: This sets the security for each individual screen , and items within that screen.

# **ACCESS LEVELS:**

- 1 Unlimited Access: Access to all parts of the system.
- 2 Full Access: Access to all parts of the system.
- 3 Limited Access: Read Only.
- 4 No Access: Not accessible in BPO.

#### **SET ACCESS LEVEL**

- Select the code you wish you set the Access Level for.
- In this image, *FNLC\_MAIN* is selected.

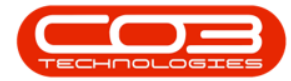

|                       | User Rights                      | - BPO Configurator : Version 1.1 | .0.3 - TEST ALPHA | - JUDITH PC LOCAL         |               |             |      | ×   |
|-----------------------|----------------------------------|----------------------------------|-------------------|---------------------------|---------------|-------------|------|-----|
| Home Accounts Ca      | ll Centre Company Contract D     | epartments Human Resources       | Inventory Report  | ing Sales Scheduling Secu | rity Services | Static Data | -    | 8 > |
| Save Back Save Layout | Workspaces Save Filter<br>Format | sh Find Group                    |                   |                           |               |             |      |     |
| Code                  | CodeDescription                  | CodeType                         | AccessLevel       | Description               |               |             |      |     |
|                       |                                  |                                  |                   |                           |               |             |      |     |
| E ASMN_MAIN           | Assets                           | MAIN                             | 2                 | Full Access               |               |             |      |     |
| E FNLC_MAIN           | Functional Locations             | MAIN                             | 4                 | No Access                 |               |             |      |     |
|                       | Contracts                        | MAIN                             | 4                 | No Access                 |               |             |      |     |
|                       | Finance                          | MAIN                             | 4                 | No Access                 |               |             |      |     |
| HR_MAIN               | Human Resources                  | MAIN                             | 4                 | No Access                 |               |             |      |     |
|                       | Inventory                        | MAIN                             | 4                 | No Access                 |               |             |      |     |
| E MAINT_MAIN          | Maintenance                      | MAIN                             | 4                 | No Access                 |               |             |      |     |
| E PROJ_MAIN           | Projects                         | MAIN                             | 4                 | No Access                 |               |             |      |     |
| E PROD_MAIN           | Manufacturing                    | MAIN                             | 4                 | No Access                 |               |             |      |     |
| E PRCH_MAIN           | Procurement                      | MAIN                             | 4                 | No Access                 |               |             |      |     |
| E SALS_MAIN           | Sales                            | MAIN                             | 4                 | No Access                 |               |             |      |     |
|                       | Reporting                        | MAIN                             | 4                 | No Access                 |               |             |      |     |
|                       | Utilities                        | MAIN                             | 4                 | No Access                 |               |             |      |     |
| E SERV_MAIN           | Service                          | MAIN                             | 4                 | No Access                 |               |             |      |     |
| ☑ REPORT_MAIN         | Reports                          | MAIN                             | 4                 | No Access                 |               |             |      |     |
|                       | Configurator                     | MAIN                             | 4                 | No Access                 |               |             |      |     |
| 0 We-d                |                                  |                                  |                   |                           |               | 01 4-0      | 2010 |     |

- Click in the *Access Level* field of the selected row.
- A drop-down *arrow* will appear.

|                                                                                                    | User Rights -                                                | BPO Configurator : Version 1.1.0.3 - | TEST ALPHA - | - JUDITH PC LOCAL            |                          |     |
|----------------------------------------------------------------------------------------------------|--------------------------------------------------------------|--------------------------------------|--------------|------------------------------|--------------------------|-----|
| Home Accounts Call Call Call Call Call Call Call Cal                                                                                                    | entre Company Contract Dep<br>Vorkspaces Save Filter Refresh | Accounts Ad                          | ntory Report | ing Sales Scheduling Securit | y Services Static Data - | - 8 |
| Process J F                                                                                                    | ormat 🔒 Cur                                                  | a Find Group a                       |              | V                            |                          |     |
| Code                                                                                                    | CodeDescription                                              | CodeType                             | AccessLevel  | Description                  |                          |     |
| i                                                                                                    |                                                              |                                      |              |                              |                          |     |
| ASMN_MAIN     ASMN_MAIN      ASMN_MAIN     ASMN_MAIN      ASMN_MAIN     ASMN_MAIN     ASMN_MAIN     ASMN_ | Assets                                                       | MAIN                                 | 2            | Full Access                  |                          |     |
| E FNLC_MAIN                                                                                                    | Functional Locations                                         | MAIN                                 | 4 🔻          | No Access                    |                          |     |
|                                                                                                    | Contracts                                                    | MAIN                                 | 4            | No Access                    |                          |     |
| FIN_MAIN     FIN_MAIN     FIN     FIN_MAIN     FIN     FIN_MAIN     FIN     FIN      FIN     FI | Finance                                                      | MAIN                                 | 4            | No Access                    |                          |     |
| ⊞ HR_MAIN                                                                                                    | Human Resources                                              | MAIN                                 | 4            | No Access                    |                          |     |
|                                                                                                    | Inventory                                                    | MAIN                                 | 4            | No Access                    |                          |     |
| E MAINT_MAIN                                                                                                    | Maintenance                                                  | MAIN                                 | 4            | No Access                    |                          |     |
| E PROJ_MAIN                                                                                                    | Projects                                                     | MAIN                                 | 4            | No Access                    |                          |     |
|                                                                                                    | Manufacturing                                                | MAIN                                 | 4            | No Access                    |                          |     |
| D PRCH_MAIN                                                                                                    | Procurement                                                  | MAIN                                 | 4            | No Access                    |                          |     |
| SALS_MAIN     SALS_MAIN     SALS_MA | Sales                                                        | MAIN                                 | 4            | No Access                    |                          |     |
|                                                                                                    | Reporting                                                    | MAIN                                 | 4            | No Access                    |                          |     |
|                                                                                                    | Utilities                                                    | MAIN                                 | 4            | No Access                    |                          |     |
| E SERV_MAIN                                                                                                    | Service                                                      | MAIN                                 | 4            | No Access                    |                          |     |
| ☑ REPORT_MAIN                                                                                                    | Reports                                                      | MAIN                                 | 4            | No Access                    |                          |     |
|                                                                                                    | Configurator                                                 | MAIN                                 | 4            | No Access                    |                          |     |

Click on this arrow to display the *Access Level Code* drop-down menu.

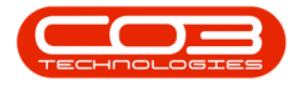

- Select the *level* that you wish to apply to the selected code.
  - In this image, *2 Full Access* is selected.

| 52     | Ŧ         |             |             |               | User     | Rights - BPO Cor | nfigurator : Version | 1.1.0.3 - TEST | ALPHA - JUDI     | TH PC L | DCAL       |          |          | -           | ۵       | $\times$ |
|--------|-----------|-------------|-------------|---------------|----------|------------------|----------------------|----------------|------------------|---------|------------|----------|----------|-------------|---------|----------|
| 245    | Home      | Accounts    | Call Centre | Company       | Contract | Departments      | Human Resources      | Inventory      | Reporting        | Sales   | Scheduling | Security | Services | Static Data | -       | 8 x      |
| Save   | G<br>Back | Save Layout | Workspace   | s Save Filter | Refresh  | Accounts Ad.     | u <b>v</b>           |                |                  |         |            |          |          |             |         |          |
| Code   | 155 .4    |             | CodeDes     | cription      | a Cur    | CodeType         |                      | Accessi evel   | Description      |         | l.         |          |          |             |         |          |
| 9      |           |             |             |               |          |                  |                      |                |                  |         |            |          |          |             |         |          |
| E AS   | MN MAIN   |             | Assets      |               |          | MAIN             |                      | 2              | Full Access      |         |            |          |          |             |         |          |
| 9 1 FN | ILC MAIN  |             | Function    | al Locations  |          | MAIN             | 1                    | 4              | No Access        |         |            |          |          |             |         |          |
| E CT   | RT_MAIN   |             | Contract    | s             |          | MAIN             |                      | fldCode        | A fldCodeDesc    | ription |            |          |          |             |         |          |
|        | N_MAIN    |             | Finance     |               |          | MAIN             |                      | 1              | Unlimited Access | 5       |            |          |          |             |         |          |
| E HR   |           |             | Human R     | lesources     |          | MAIN             |                      | 2              | Full Access      |         | _          |          |          |             |         |          |
|        | VN_MAIN   |             | Inventor    | y             |          | MAIN             |                      | 4              | No Access        |         |            |          |          |             |         |          |
| E M    | AINT_MAI  | N           | Maintena    | ance          |          | MAIN             |                      |                |                  |         |            |          |          |             |         |          |
|        | NIAM_LO   |             | Projects    |               |          | MAIN             |                      |                |                  |         |            |          |          |             |         |          |
|        |           | i .         | Manufac     | turing        |          | MAIN             |                      | ×              |                  |         | 11         |          |          |             |         |          |
|        | CH_MAIN   |             | Procuren    | nent          |          | MAIN             |                      | 4              | No Access        |         |            |          |          |             |         |          |
| ⊞ SA   | LS_MAIN   |             | Sales       |               |          | MAIN             |                      | 4              | No Access        |         |            |          |          |             |         |          |
|        | PT_MAIN   |             | Reportin    | g             |          | MAIN             |                      | 4              | No Access        |         |            |          |          |             |         |          |
| ± л    | TIL_MAIN  |             | Utilities   |               |          | MAIN             |                      | 4              | No Access        |         |            |          |          |             |         |          |
| E SE   | RV_MAIN   |             | Service     |               |          | MAIN             |                      | 4              | No Access        |         |            |          |          |             |         |          |
|        | PORT_MA   | AIN         | Reports     |               |          | MAIN             |                      | 4              | No Access        |         |            |          |          |             |         |          |
| ⊞ co   | ONFIG     |             | Configur    | ator          |          | MAIN             |                      | 4              | No Access        |         |            |          |          |             |         |          |
|        |           |             |             |               |          |                  |                      |                |                  |         |            |          |          |             |         |          |
| Open W | Indows *  |             |             |               |          |                  |                      |                |                  |         |            |          |          | 01/         | Apr 201 | 19       |

As you select the access level, *Level 1* and *Level 2* grids will expand.

- Level 1: This is the main data grid with the access level you have set above.
- Level 2: This is a sub grid that contains sub codes of Level 1.
- You can also set access levels on each of these sub codes.

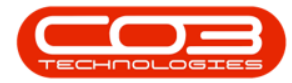

| 2        | Ŧ                         |                          |                                    | User Rights                           | BPO C            | onfigurator : V | ersion 1.1.0.3 - 1 | EST ALPHA -  | JUE | DITH PC LOC | AL     |               |          | 1           |      |   | × |
|----------|---------------------------|--------------------------|------------------------------------|---------------------------------------|------------------|-----------------|--------------------|--------------|-----|-------------|--------|---------------|----------|-------------|------|---|---|
| Save     | Home Account<br>Back Save | s Call (<br>20<br>Layout | Centre Compa                       | any Contract De<br>Save Filter Refres | epartmen<br>7 Ac | its Human Re    | sources Inven      | tory Reporti | ng  | Sales Sche  | duling | Security      | Services | Static Data | -    | 8 | × |
| Proces   | is a                      |                          | Format<br>CodeDescrip              | ی Cur                                 | CodeT            | Find Group      | 4                  | AccessLevel  | De  | scription   |        |               |          |             |      |   |   |
| ,        |                           |                          |                                    |                                       |                  |                 |                    |              |     |             |        |               |          |             |      |   |   |
|          | MN_MAIN                   |                          | Assets                             |                                       | MAIN             |                 |                    | 2            | Fu  | ll Access   |        |               |          |             |      |   |   |
|          | C_MAIN                    |                          | Functional Lo                      | cations                               | MAIN             |                 |                    | 2 🔻          | Fui | ll Access   |        |               |          |             |      |   |   |
| 9        | Level 1<br>Code           | CodeDes                  | scription                          | CodeType                              |                  | AccessType      | SortOrder          | AccessLevel  | De  | escription  |        | fid Control . |          |             |      |   |   |
| •        |                           | Function                 | al Locations                       | FNLC_MAIN                             |                  | SYST            | 0                  | 2            | Fu  | I Access    |        |               |          |             |      |   |   |
|          | Level 2<br>Code           |                          | CodeDescription                    |                                       | CodeTy           | pe              | AccessType         | SortOrder    |     | AccessLevel | Descr  | iption        | fid (    | Control     |      |   |   |
|          | FLM                       | T I<br>CMT I             | Maintenance Me<br>Functional Locat | thodology<br>ions Maintain            | FNLC             |                 | SYST               |              | 0   | 2           | Full A | ccess         |          |             |      |   |   |
| ⊡ CTF    | RT MAIN                   |                          | Contracts                          |                                       | MAIN             |                 |                    | 4            | No  | Access      | 1      |               |          |             |      | _ | 1 |
|          | MAIN                      |                          | Finance                            |                                       | MAIN             |                 |                    | 4            | No  | Access      |        |               |          |             |      |   |   |
| HR.      | MAIN                      |                          | Human Reso                         | urces                                 | MAIN             |                 |                    | 4            | No  | Access      |        |               |          |             |      |   |   |
|          | N_MAIN                    |                          | Inventory                          |                                       | MAIN             |                 |                    | 4            | No  | Access      |        |               |          |             |      |   |   |
| Dpen Wit | INT MAIN<br>ndows ▼       |                          | Maintenance                        |                                       | ΜΔΤΝ             |                 |                    | 4            | No  | Arress      |        |               |          | 01 Apr      | 2019 | • | 1 |

# **SET ACCESS LEVELS ON SUB CODES**

- In the *Level 2* sub grid, in the row of the code you wish to set an access level for, click in the *Access Level* column.
- The Access Level Codes menu will drop-down.
- Click on the *Access Level* you require.
  - In this image, access level 4 No Access is selected for FLMT.

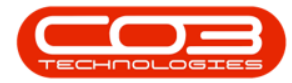

| 22      |      | Ŧ      |         |          |               |                | User     | Rights | - BPO Config | urator : Versio | n 1.1.0.3 - TES | T ALF | PHA - JUDIT | H PC L | OCAL            |        |              | -           | ٥ | $\times$ |
|---------|------|--------|---------|----------|---------------|----------------|----------|--------|--------------|-----------------|-----------------|-------|-------------|--------|-----------------|--------|--------------|-------------|---|----------|
| ~       |      | lome   | Account | is Ca    | I Centre      | Company        | Contract | Dep    | partments H  | iuman Resource  | es Inventory    | 1     | Reporting   | Sales  | Scheduling      | Securi | ity Services | Static Data | - | 8        |
| Save    | cess | Back   | Save La | yout V   | Vorkspaces    | Save Filter    | Refresh  | A      | Find Group   | •               |                 |       |             |        |                 |        |              |             |   |          |
| Cod     | de   |        |         |          | CodeDesc      | ription        |          | CodeT  | Гуре         |                 | AccessLevel     | De    | escription  |        |                 |        |              |             |   |          |
|         |      |        |         |          |               |                |          |        |              |                 |                 |       |             |        |                 |        |              |             |   |          |
| Ð       | ASM  | N_MAIN |         |          | Assets        |                |          | MAIN   |              |                 | 2               | Fu    | al Access   |        |                 |        |              |             |   |          |
|         | FNLO | MAIN   |         |          | Functional    | Locations      |          | MAIN   |              |                 | 2 .             | - Fu  | Access      |        |                 |        |              |             |   |          |
|         | l    | evel 1 |         |          |               |                |          |        |              |                 |                 |       |             |        |                 |        |              |             |   |          |
|         | ٩    | Code   | C       | odeDesc  | ription       | CodeTy         | pe       |        | AccessType   | SortOrder       | AccessLevel     | De    | escription  |        | fid Control Ty  | pe     |              |             |   |          |
|         | ۴    |        |         |          |               |                |          |        |              |                 |                 |       |             |        |                 |        |              |             |   |          |
|         | ,    |        | F       | unctiona | Locations     | FNLC_M         | IAIN     |        | SYST         |                 | 0 2             | FL    | ull Access  |        |                 |        |              |             |   |          |
|         |      | L      | evel 2  |          |               |                |          |        |              |                 |                 |       |             |        |                 |        |              |             |   |          |
|         |      | ٩      | Code    | 0        | odeDescript   | ion            | (        | CodeTy | pe           | AccessTy        | pe SortOrder    |       | AccessLevel | Des    | cription        | fid (  | Control Type |             |   |          |
|         |      | ٩      |         |          |               |                |          |        |              |                 |                 |       |             |        |                 |        |              |             |   |          |
|         |      | a      | FLMT    | М        | aintenance    | Methodology    | F        | INLC   |              | SYST            |                 | 0     | 2           | • Full | Access          |        |              |             |   |          |
|         |      |        | FNLC    | VIT FI   | unctional Loo | cations Mainta | ain f    | NLC    |              | SYST            |                 | 0     | fidCode     | # fld  | CodeDescription |        |              |             |   |          |
|         | CTR  |        |         |          | Contracts     |                |          | MAIN   |              |                 | 4               | No    | 2           | Full A | ccess           |        |              |             |   |          |
| <b></b> | FIN_ | MAIN   |         |          | Finance       |                |          | MAIN   |              |                 | 4               | No    | 3           | Limite | d Access        |        |              |             |   |          |
|         | HR   | MAIN   |         |          | Human Re      | sources        |          | MAIN   |              |                 | 4               | No    | *           | NO AC  | cess            | -      |              |             |   |          |
| Ð I     | INVN | MAIN   |         |          | Inventory     |                |          | MAIN   |              |                 | 4               | No    | 0           |        |                 |        |              |             |   |          |
| <b></b> | MAI  | IAM_TI | 4       |          | Maintenar     | nce            |          | MAIN   |              |                 | 4               | No    | ×           |        |                 |        |              |             |   |          |
| <b></b> | PRO  | J_MAIN |         |          | Projects      |                |          | MAIN   |              |                 | 4               | No    | ·           |        |                 | 11.    | 1            |             |   |          |
| Ŧ       | PRO  | D MAIN | 4       |          | Manufact      | ring           |          | MAIN   |              |                 | 4               | No    | Access      |        |                 |        |              |             |   |          |

- The *Access Level* and *Description* will change to the one that was selected.
  - In this image, the *Access Level* and *Description* has changed to *4 No Access*.

| ~~     |      | Ŧ      |       |        |         |                 | User Right       | s - BPO ( | Configurator : V | ersion 1.1.0.3 - | TEST ALPHA - | JUE | DITH PC LOCA | AL     |            |         | 100            |      | > |
|--------|------|--------|-------|--------|---------|-----------------|------------------|-----------|------------------|------------------|--------------|-----|--------------|--------|------------|---------|----------------|------|---|
| 2      | He   | ome    | Acco  | unts   | Call C  | entre Comp      | any Contract     | Departme  | ents Human Re    | sources Inver    | ntory Report | ing | Sales Sche   | duling | Security   | Service | s Static Data  |      | Ð |
| E Save | (    | Back   | Sa    | ve Lay | out     | Workspaces      | Save Filter Refi | esh       | Accounts Ad      | •                |              |     |              |        |            |         |                |      |   |
| Proc   | ess  |        | 4     |        |         | Format          | ⊿ Cur.           |           | Find Group       |                  |              |     |              |        |            |         |                |      |   |
| Code   | 2    |        |       |        |         | CodeDescrip     | tion             | Code      | Туре             |                  | AccessLevel  | De  | escription   |        |            |         |                |      |   |
| 15     |      |        |       |        |         |                 |                  |           |                  |                  |              |     |              |        |            |         |                |      |   |
| ± A    | SMN  | I_MAI  | IN    |        |         | Assets          |                  | MAI       | 4                |                  | 2            | Ful | Access       |        |            |         |                |      |   |
| · E F  | VLC  | _MAI   | N     |        |         | Functional Lo   | ocations         | MAI       | 4                |                  | 2 🔻          | Ful | II Access    |        |            |         |                |      |   |
|        | Le   | evel 1 |       |        |         |                 |                  |           |                  |                  |              |     |              |        |            |         |                |      |   |
|        | ٩    | Code   |       | Co     | deDes   | cription        | CodeType         |           | AccessType       | SortOrder        | AccessLevel  | De  | escription   |        | fld Contro | l Type  |                |      |   |
|        | ٩    |        |       |        |         |                 |                  |           |                  |                  |              |     |              |        |            |         |                |      |   |
|        | •    |        | ILC   | Fur    | nctiona | al Locations    | FNLC_MAIN        |           | SYST             | 0                | 2            | Fu  | Il Access    |        |            |         |                |      |   |
|        |      |        | Level | 2      |         |                 |                  |           |                  |                  |              |     |              |        |            |         |                |      |   |
|        |      | 4      | R Coo | le     | C       | CodeDescription | 1                | CodeT     | ype              | AccessType       | sortOrder    |     | AccessLevel  | Descr  | iption     | f       | d Control Type |      |   |
|        |      |        | ٩     |        |         |                 |                  |           |                  |                  |              |     |              |        |            |         |                |      |   |
|        |      | :      | I 🗉 F | LMT    | N       | Naintenance Me  | thodology        | FNLC      |                  | SYST             |              | 0   | 4 🔹          | No Ac  | cess       |         |                |      |   |
|        |      |        | E F   | NLCM   | F       | unctional Locat | tions Maintain   | FNLC      |                  | SYST             |              | 0   | 2            | Full A | tcess      |         |                |      |   |
| EC     | TRT  | MAI    | N     |        |         | Contracts       |                  | MAI       | 1                |                  | 4            | No  | Access       |        |            |         |                |      |   |
| E FI   |      | MAIN   |       |        |         | Finance         |                  | MAI       | 4                |                  | 4            | No  | Access       |        |            |         |                |      |   |
| E H    | RN   | IAIN   |       |        |         | Human Reso      | urces            | MAI       | 4                |                  | 4            | No  | Access       |        |            |         |                |      |   |
| E IN   | IVN  | MAI    | N     |        |         | Inventory       |                  | MAI       | 4                |                  | 4            | No  | Access       |        |            |         |                |      |   |
| IFI M  |      | т ма   | TN    |        |         | Maintenance     | 6                | MAT       | 1                |                  | 4            | No  | Arress       |        |            |         |                |      |   |
| Open W | Vind | lows . |       |        |         |                 |                  |           |                  |                  |              |     |              |        |            |         | 01 Apr         | 2019 | * |

• Once all changes have been made, click on *Save*.

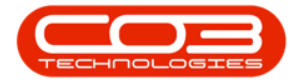

| 22     |      | Ŧ     |         |       |                 | User Right       | s - BPO C | onfigurator : V | ersion 1.1.0.3 - | TEST ALPHA - | JU         | DITH PC LOCA | ٨L      |             |          | -            |      | > |
|--------|------|-------|---------|-------|-----------------|------------------|-----------|-----------------|------------------|--------------|------------|--------------|---------|-------------|----------|--------------|------|---|
| ~~     | Ho   | me    | Account | ts Ci | all Centre Con  | npany Contract   | Departme  | nts Human Re    | sources Inver    | ntory Report | ing        | Sales Sche   | duling  | Security    | Services | Static Data  | -    | Ð |
| E Save | В    | lack  | Save    | Layou | t Workspaces    | Save Filter Refr | esh A     | ccounts Ad      | •                |              |            |              |         |             |          |              |      |   |
| Code   | SS   |       | 0       |       | CodeDesc        | iption           | Code      | Type            | 4                | AccessLevel  | De         | escription   |         |             |          |              |      |   |
|        |      |       |         |       |                 |                  |           |                 |                  |              |            |              |         |             |          |              |      |   |
| E AS   | MN   | MAI   | N       |       | Assets          |                  | MAIN      |                 |                  | 2            | Fu         | ull Access   |         |             |          |              |      |   |
|        | LC_  | MAIN  | 4       |       | Functional      | Locations        | MAIN      |                 |                  | 2 🔹          | FL         | ull Access   |         |             |          |              |      |   |
|        | Le   | vel 1 |         |       |                 |                  |           |                 |                  |              |            |              |         |             |          |              |      |   |
| 0      | 1    | Code  |         | Codel | Description     | CodeType         |           | AccessType      | SortOrder        | AccessLevel  | D          | escription   |         | fld Control | Туре     |              |      |   |
| 1      | 2    |       |         |       |                 |                  |           |                 |                  |              |            |              |         |             |          |              |      |   |
|        | E    | E FN  | .c      | Funct | ional Locations | FNLC_MAIN        |           | SYST            | 0                | 2            | F          | ull Access   |         |             |          |              |      | _ |
|        |      |       | Level 2 |       |                 |                  |           |                 |                  |              |            |              |         |             |          |              |      |   |
|        |      | 9     | Code    |       | CodeDescripti   | on               | CodeTy    | pe              | AccessType       | e SortOrder  |            | AccessLevel  | Descri  | ption       | fid      | Control Type |      |   |
|        |      |       |         | ~     |                 | • - 1            | -         |                 | OVET             |              |            |              |         |             |          |              | -    |   |
|        |      | 1     | E FN    | LCMT  | Functional Loc  | ations Maintain  | FINEC     |                 | SYST             |              | 0          | 2            | Full Ad | cess        |          |              |      |   |
|        |      |       |         |       | 121 7 7         |                  |           | 8               |                  |              | 1.0        |              |         |             |          |              |      |   |
|        | кі.  |       | N.      |       | Contracts       |                  | MAIN      |                 |                  | 4            | PNR<br>No. | o Access     |         |             |          |              |      |   |
| 는 FIR  |      | AIN   |         |       | Finance         |                  | MAIN      |                 |                  | 4            | ENR<br>Ma  | o Access     |         |             |          |              |      |   |
|        | - M  | MATN  |         |       | Inventory       | addi cea         | MATN      |                 |                  | 4            | N          | o Access     |         |             |          |              |      |   |
| E MA   | TND  | T MA  | TNI     |       | Maintenan       | <b>CP</b>        | MATN      |                 |                  | 4            | N          | o Access     |         |             |          |              |      |   |
| pen Wi | inde | ows • |         |       |                 |                  |           |                 |                  |              |            |              |         |             |          | 01 Apr       | 2019 | • |

- Level 2 sub grid will close.
- A *User Rights* pop up message will be displayed telling you;
  - User Rights updated successfully.
- Click on Ok.

| 63   | ₹           |                     | Use            | r Rights - BPO | Configurator : V | ersion 1.1.0.3 -  | TEST ALPHA -    | JUDITH PC LOCAL  |                        | -           |   | > |
|------|-------------|---------------------|----------------|----------------|------------------|-------------------|-----------------|------------------|------------------------|-------------|---|---|
|      | Home Accour | nts Call Centre     | Company Cont   | ract Departm   | Accounts Ad      | sources Inve      | ntory Reporti   | ing Sales Schedu | ling Security Services | Static Data | - | 8 |
| Proc | iess a      | Format              | es save niter  | Cur a          | Find Group       | 1                 |                 |                  |                        |             |   |   |
| Cod  | e           | CodeD               | escription     | Cor            | deType           |                   | AccessLevel     | Description      |                        |             |   |   |
|      |             |                     |                |                |                  |                   |                 |                  |                        |             |   |   |
| ⊞ A  | SMN_MAIN    | Assets              |                | MA             | IN               |                   | 2               | Full Access      |                        |             |   |   |
|      | NLC_MAIN    | Functio             | onal Locations | MA             | IN               |                   | 2 •             | Full Access      |                        |             |   |   |
|      | Level 1     | CadeDescription     | CadaTur        |                | Accesture        | SastOrday         | A crossel avail | Description      | Rd Control Turns       |             |   | _ |
|      | • CODE      | CodeDescription     | Codery         | <u>ر</u>       | Licor Pights     | SortOrder         | ACCESSLEVE      | V                | na controi rype        |             |   | - |
|      | ► E FNLC    | Functional Location | ns FNLC_M      | AIN            | oser ragnes      |                   |                 | Access           |                        |             |   |   |
| Ð E  | TRT MAIN    | Contra              | cts            | м              | () Unart         | Vielate un date d |                 | Access           |                        |             |   |   |
| ÐF   | IN_MAIN     | Financ              | 2              | м              | U                | agnis upualeu     | successionly.   | Access           |                        |             |   |   |
| Ðŀ   | R_MAIN      | Human               | Resources      | M              |                  |                   |                 | Access           |                        |             |   |   |
| ΞI   | NVN_MAIN    | Invent              | ory            | м              |                  |                   | OK              | Access           |                        |             |   |   |
| Ð N  | IAINT_MAIN  | Mainte              | nance          | м              |                  |                   |                 | Access           |                        |             |   |   |
| ₽    | ROJ_MAIN    | Project             | s              | MA             | IN               |                   | 4               | No Access        |                        |             |   |   |
| ⊕ P  | ROD_MAIN    | Manuf               | acturing       | MA             | IN               |                   | 4               | No Access        |                        |             |   |   |
| Œ P  | RCH_MAIN    | Procur              | ement          | MA             | IN               |                   | 4               | No Access        |                        |             |   |   |
| ± s  | ALS_MAIN    | Sales               |                | MA             | IN               |                   | 4               | No Access        |                        |             |   |   |
|      | EPT MAIN    | Peport              | ina            | MA             | TN               |                   | 4               | No Access        |                        |             |   |   |

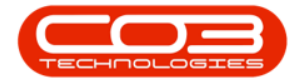

Note: Ask the users within that group to *log out* of and *back* into *BPO* to ensure that they are working within the updated group security right.

### **IMPORTANT NOTES:**

- If you are setting up a *new group* from *scratch*, it is a good idea to set the 'Company Modules: Site' Access Type first, otherwise you cannot assign a user to this group you have created, and the user will not be able to log into BPO.
- Set the site (branch) security dependant on which sites the user may have access to.

#### **Related Topics**

- Security User Group and Security
- User Group and Security Edit a User
- User Group and Security Create New Group
- User Group and Security Procurement Authorisation
- User Group and Security Purchase Requisition Release for Approval Override

MNU.085.004